# $\geq$ **Foundation**,

# How to Apply Guide – Grassroots Grants

| Contents                                          |   |
|---------------------------------------------------|---|
| Connect with a Community and Customer<br>Champion | 2 |
| Register                                          | 3 |
| Complete your Organisation Profile                | 5 |
| Make an Application                               | 7 |
| Troubleshooting                                   | 9 |

Our Grassroots Grants program is led by our in-store Community and Customer Champions, who are based in Asda Superstores. Our Champions are there to understand the needs of their local communities and provide support in multiple ways.\*

One of the ways they can support is by nominating groups for our Grassroots Grants program. If you have read the criteria on our website and believe you are eligible to apply, please reach out to your local Champion to discuss your needs. You can find your local Champion and their contact details using our store locator tool <u>here</u>. Please bear in mind that Champions work part time hours.

Your Champion will contact you to discuss your needs. If they are able to nominate you for a Grassroots Grant, they will let you know and will tell you the specific amount they are nominating you to apply for. Please ensure your Champion knows the best email address to contact you on.

Once your Champion has nominated you, you will receive a nomination email from the Asda Foundation inviting you to apply for a Grassroots Grant on our grant management system.

The email will contain:

- Store name
- Grant Value
- Link to our grant management system
- Passcode to submit an application

You will need all of this information, plus a saved copy of the nomination email to apply for the grant.

Please read on to follow the steps to complete an application for a Grassroots Grant.

\*Please remember that Champions work with many groups in the community and have a limited grant budget each round. They may not always be able to support you with a Grassroots Grant, but they have many other ways they can help including:

- Donating goods
- Donating space in store for you to fundraise
- Donating their time to your group through outreach work

### How to register

- This guide will show you how to register with Asda Foundation's Grant Management System.
- Before applying for any grant, you must register and then complete your organisation profile.
- If you have already applied for a grant using our grant management system you do not need to register again, just log in using your details and look in the "Funding Opportunities" section.

You must register first in order to start an application unless you have registered on the Grant Management System before.

| Step 1                    | <b>≥Foundation</b> ,,                             |                                                       |
|---------------------------|---------------------------------------------------|-------------------------------------------------------|
| Press "Register<br>Here". | Login                                             | Welcome to Asda Foundation's grant management system. |
|                           | S Email                                           |                                                       |
|                           | Password                                          |                                                       |
|                           | Log In                                            | nd Baseword?                                          |
|                           | New to the System?<br>Register Here               | par assnoru:                                          |
|                           | Copyright © 2024 amarxample. All rights reserved. | Powered by SmartSimple Cloud                          |
|                           |                                                   |                                                       |

#### Step 2

Fill in the eligibility information. A new question will appear below once you have filled in the previous one.

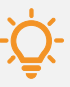

Tip: Fill in questions before authenticating you are not a robot. Then press submit.

| <b>Foundation</b> , | Eligibility Quiz |
|---------------------|------------------|
|---------------------|------------------|

| i Instructions                                       |                                                                                          |  |
|------------------------------------------------------|------------------------------------------------------------------------------------------|--|
| Please answer the questions below. If you are consid | dered eligible you will be brought to a registration page. If you are already registered |  |
| return to the togin page.                            |                                                                                          |  |
|                                                      |                                                                                          |  |
| Quiz                                                 |                                                                                          |  |
| * Are you a non-profit group?                        |                                                                                          |  |
|                                                      |                                                                                          |  |
|                                                      |                                                                                          |  |
| Im not a robot                                       |                                                                                          |  |
| reCAPTCHA<br>Privacy - Terms                         |                                                                                          |  |
|                                                      |                                                                                          |  |

#### Step 3

Select the type of your organisation. Once selected you will automatically be redirected to the next page.

| <sup>≥</sup> foundation,, |
|---------------------------|
|---------------------------|

| egistration Options                      |  |
|------------------------------------------|--|
| m applying as:                           |  |
| Registered Charity                       |  |
| Register yourself and your organisation. |  |
| Community Interest Company               |  |
| Register yourself and your organisation. |  |
| Unincorporated Club or Association       |  |
| Register yourself and your organisation. |  |
| Small Community Group                    |  |
| Register yourself and your organisation. |  |
| Company                                  |  |
| Register yourself and your organisation. |  |
| Government Entity/Public Body            |  |
| Register yourself and your organisation. |  |

# How to register

#### Step 4

Fill in your organisation's information.

You must type at least 40 words in your organisation's aim and main activities section.

| Foundation,, Registered Charity                                            |                                |
|----------------------------------------------------------------------------|--------------------------------|
|                                                                            |                                |
| Organisation Information                                                   | Already have an account? Login |
|                                                                            |                                |
| Instructions<br>Required fields are marked with an asterisk ***.           |                                |
| * Organisation Name                                                        |                                |
| * Your organisation's aim and your main activities                         |                                |
| Please describe what your group does and the types of activities you offer |                                |
|                                                                            |                                |
| 200 words left                                                             |                                |
| * Area                                                                     |                                |
| Please select the area that your group/project predominantly operates in.  |                                |
| Select One                                                                 | ~                              |
| Θ                                                                          |                                |
| Charity Number                                                             |                                |
| Please enter the Charity number your group is registered under.            |                                |

#### Step 5

Fill in your contact information and submit.

| * First Name                               |  |  |  |
|--------------------------------------------|--|--|--|
| Last Name                                  |  |  |  |
| You role/ position within the organisation |  |  |  |
| Email                                      |  |  |  |
| Phone                                      |  |  |  |
| fear of Birth                              |  |  |  |
| rivi                                       |  |  |  |
| City or Town of Residence                  |  |  |  |
| I'm not a robot                            |  |  |  |

#### Step 6

Your initial registration is now complete. You will receive an email within 5 minutes.

| - | OUNO | ation, | Registration C | omplete |
|---|------|--------|----------------|---------|
|---|------|--------|----------------|---------|

#### **Registration Complete**

Thank you'ran registering. You will inceive an email with a link to create a passion of and login within the next 6 minutes. If you do not receive this ornal, please otherk your span folder.

Login here

#### Step 7

Press the link on your email. Reset your password.

| New Password:     |                                                   |
|-------------------|---------------------------------------------------|
| Confirm Password: |                                                   |
| Policy:           | Password must have at least 8 characters          |
|                   | Password must have at least one lowercase letter  |
|                   | Password must have at least one uppercase letter  |
|                   | Password must have at least one number            |
|                   | Password must have at least one special character |
|                   | I'm not a robot                                   |

# How to complete your organisation profile

- Now you have registered, you will need to complete your organisation profile before applying for a grant.
- To complete your organisation profile you will need to upload all the supporting documents which are outlined on our website under essential criteria.

| Step 1                                  |                  | ≥ Foundation,                                                                                      |
|-----------------------------------------|------------------|----------------------------------------------------------------------------------------------------|
| Login using your email<br>and password. |                  | Login<br>Email<br>Password<br>Log In<br>Funget Password?<br>New to the System?<br>Proget Password? |
| Otan D                                  | SE ASSALATION    |                                                                                                    |
| Step 2                                  | = I CUNCIATION,, | Welcome to the ASDA Foundation Grant Portal                                                        |
| Press "Organisation Profile".           |                  | I You are required to update your organisation profile.                                            |
|                                         |                  | Action Items                                                                                       |
|                                         |                  | 0 of 0 C 3                                                                                         |
|                                         |                  | Applications                                                                                       |
|                                         |                  |                                                                                                    |
|                                         |                  |                                                                                                    |
| Step 3                                  |                  |                                                                                                    |
| Fill in the remaining                   |                  |                                                                                                    |
| information about your                  | Pl               | hone:                                                                                              |
| organisation.                           | Wel              | bsite:                                                                                             |
|                                         |                  |                                                                                                    |
|                                         |                  |                                                                                                    |
|                                         |                  |                                                                                                    |

## How to complete your organisation profile

#### Step 4

If you do not have web links. Please upload other evidence to show your groups existence.

| cebook Handle                                                                                                    | Cheque Payment Details |
|----------------------------------------------------------------------------------------------------|------------------------|
|                                                                                                    | Safeguarding           |
|                                                                                                    | Web Links              |
| stagram Handle                                                                                                    | Supporting Documents   |
|                                                                                                    | Declaration            |
| vitter Handle                                                                                                    |                        |
|                                                                                                    |                        |
| ther Evidence                                                                                                    |                        |
| As part of Adda Foundation's reliev of all applications, we need to carry out due diligence checks. To do this we review the online presence of your group to verify the work you carry out in your community. If your group obein't have an online<br>presence, please upload other evidence of your groups addrifted. This can be menupage and clease advertising inhorizont group due work you do. |                        |
|                                                                                                    |                        |
| Drop files here or browse files                                                                                                    |                        |

#### Step 5

Upload your documents. This can be done by dragging from files or pressing browse files and selecting the document.

| ✓ Supporting Documents                                                                                                    |                                                                                            |
|----------------------------------------------------------------------------------------------------|--------------------------------------------------------------------------------------------|
| If you want to delete an uploaded document please click save, select the document to delete and then select the 'bin' loon.                                                                                                    | JUMP TO                                                                                    |
| Safe Gounding Policy  Drop Files here or browse files  Maamum life start 2 68                                                                                                    | Cheque Payment Details<br>Safeguarding<br>Web Links<br>Supporting Documents<br>Declaration |
| Soverning Document Prese takes a speed governing document which contains evidence of your need-or prolif status. Le, a Constitution, or Memorandum & Articles of Association. You can refer to our website for further details, insufficient documentation may result in an unaccessful application. |                                                                                            |
| Drop files here or browse files<br>Maximum file tite: 2:08                                                                                                    |                                                                                            |
| Bank Statement                                                                                                    |                                                                                            |
| Please upload a bank statement which verifies the payer name of your group. The account name should be clearly visible.                                                                                                    |                                                                                            |
| Drop files                                                                                                    |                                                                                            |

#### Step 6

# Tick the Declaration and then press "Save".

| File Name +                |                                                                                               | Size Date                                     |                                                     |
|----------------------------|-----------------------------------------------------------------------------------------------|-----------------------------------------------|-----------------------------------------------------|
| R Constitution doex        |                                                                                               | 26.6 KB 04/07/2024 11:38 AM                   | JUMP TO                                             |
| * Bank Statement           |                                                                                               | 200 mail Centrol Jacob Million Total Files: 1 | Cheque Payment Details<br>Safeguarding<br>Web Links |
| Please upload a bank state | ment which verifies the payee name of your group. The account name should be clearly visible. |                                               | Supporting Documents                                |
|                            | Drop files here or browse files<br>Machum Re size 2.60                                        |                                               | Decialation                                         |
| <u></u>                    |                                                                                               | ₩ =                                           |                                                     |
| File Name                  |                                                                                               | Size Date                                     |                                                     |
| Bank_statement.d           | ex .                                                                                          | 26.6 KB 04/07/2024 11:38 AM                   |                                                     |
|                            |                                                                                               | Total Files: 1                                |                                                     |
| ~ Declaration              |                                                                                               |                                               |                                                     |
| I confirm that the inform  | nation provided it up-to-date, accurate and complete                                          |                                               |                                                     |
|                            | Save                                                                                          |                                               |                                                     |
|                            |                                                                                               |                                               |                                                     |
|                            |                                                                                               |                                               |                                                     |
|                            |                                                                                               |                                               |                                                     |
|                            |                                                                                               | Home 🌲 💈                                      |                                                     |
|                            |                                                                                               | > (i) *                                       |                                                     |
|                            |                                                                                               |                                               |                                                     |
|                            | Size Date                                                                                     |                                               |                                                     |
|                            | 26.6 KB 04/07/2024 11:45 AM :                                                                 | JUMP TO                                       |                                                     |

Total Files: 1

Safeguarding Web Links Supporting Documents Declaration

## Step 7

Press Home in the top right of the screen.

# How to make an application

| Step 8                            | *Foundation,,                                                                                                    |
|-----------------------------------|----------------------------------------------------------------------------------------------------|
| Press "Funding<br>Opportunities". | Welcome to the ASDA Foundation Grant Portal                                                                                                    |
|                                   | Action Items         Count Addressed 1 (0)         Eleborits (0)         Count Addressed 1 (0)         Eleborits (0)           2         Application ID         0         Type         C Organization         0         D and 0         C         3                                                                       |
|                                   | No Results Found  Applications                                                                                                    |
|                                   | # Application ID © Application Type © Organisation © Primary Contact © Status © Last Modified ©  avatorigatopentopust(//face/eu/ac_index.jsp)      Min Secult: Found                                                                                                    |
| Step 9                            |                                                                                                    |
| Press "Apply Now".                | Opportunity Details                                                                                                    |
|                                   | Grassroots Grants                                                                                                    |
|                                   | Deadline: 26/10/2024 12:00 AM                                                                                                    |
|                                   | Apply Now                                                                                                    |
|                                   |                                                                                                    |
| Step 10                           | New Grant                                                                                                    |
| Press "Save Draft"                | A Please click 'Save Draft' before completing this form                                                                                                    |
|                                   | ELIGIBILITY                                                                                                    |
|                                   | Yes No Have you been invited to apply for this grant via a nomination email from Asda Foundation?                                                                                                    |
|                                   | As part of your application you will need to upload your nomination email.  Yes No                                                                                                    |
|                                   | Enter passcode to apply                                                                                                    |
|                                   | Funding Options                                                                                                    |
|                                   | Prease mixed on the options below beets suits your linking request. Community events suit as trivial, chiristinals, citi, or general one of community events are capped at Exoc.<br>O Food, basic essentials, rent and/or utilities, volunteering or other items to improve or maintain services.<br>O A Community event. |
|                                   | Save Draft Submit                                                                                                    |
| 01                                | New Creat                                                                                                    |
| Step 11                           | Please click "Save Draft' before completing this form                                                                                                    |
| Grant eligibility                 | ELIGIBILITY                                                                                                    |
| questionnaire. You will           | Is your group's annual income under £1 Million?     Ves O No                                                                                                    |
| need the passcode from            | * Have you been invited to apply for this grant via a nomination email from Asda Foundation?                                                                                                    |
| your nomination email to          | As part of your application you will need to upload your nomination email.                                                                                                    |
| apply.                            | * Enter passcode to apply                                                                                                    |
| Places indicate if you are        | * Funding Options<br>Please which of the options below best suits your funding request. Community events such as Diwali, Christmas, Eld, or general one-off community events are capped at £400.                                                                                                    |
| applying for a community          | Food, basic essentials, rent and/or utilities, volunteering or other items to improve or maintain services.     A Community event.                                                                                                    |
| event.                            | 🕑 Save Draft 🛛 ✓ Submit                                                                                                    |
|                                   |                                                                                                    |

Once you have completed the Grassroots Grant eligibility questionnaire, you will be directed to complete the full application form. Please complete all sections and submit your application. If you are not ready to submit, please make sure to save a draft of your application.

In the "Amount Requested" field, you must select the amount which is shown in your nomination email.

You will also be prompted to upload your nomination email. Applications without a nomination email uploaded will be marked as unsuccessful.

| Notes           | •                                                                                                    |            |
|-----------------|----------------------------------------------------------------------------------------------------|------------|
| Approving Store | Application Summary                                                                                                    |            |
|                 | GROUP DETAILS YOUR PROJECT YOUR SERVICE USERS DECLARATIONS ELIGIBILITY                                                                                                    |            |
|                 | * Please select which Grassroots grant you are applying for                                                                                                    |            |
|                 | ○ Empowering Local Communities ○ Under 18 Better Starts ○ Cost of Living                                                                                                    |            |
|                 | * Amount Requested (£):                                                                                                    |            |
|                 | Please select the amount your local Community and Customer Champion has nominated you for                                                                                                    |            |
|                 | 0 400                                                                                                    |            |
|                 | ○ 500                                                                                                    |            |
|                 | ○ 800                                                                                                    |            |
|                 | ○ 1000                                                                                                    |            |
|                 | O 1200                                                                                                    |            |
|                 | ○ 1600                                                                                                    |            |
|                 | ○ 2000                                                                                                    |            |
|                 | * Funding Category                                                                                                    |            |
|                 | Please select which options below best fit your funding request. You select more than 1 option. You will then be prompted to enter the amount of funding you'd allocate to each catego on the total amount selected above). | ory (based |
|                 | Food     Basic Essentials     Rent and/or Utilities     Volunteering                                                                                                    | NEXT >     |
|                 | ☑ Save Draft   ✓ Submit                                                                                                    | A Withdraw |

# Troubleshooting

- This guide will aim to resolve any issues you have with making an application on our Grant Management System.
- If you cannot find a solution to your issue, please email asdafoundation@asda.co.uk.

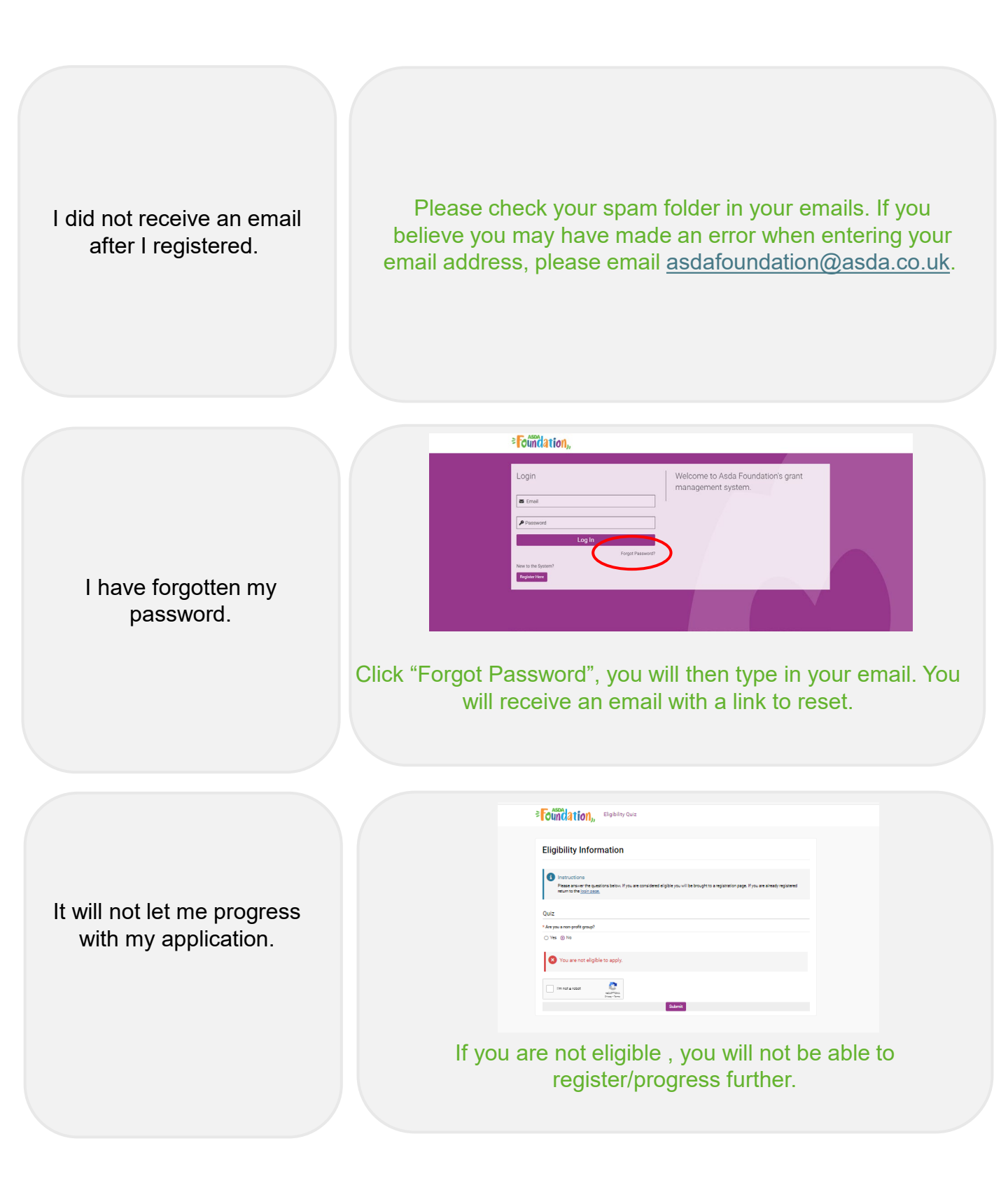

I uploaded the incorrect supporting document, and I cannot delete it.

|                                                                | Maximum file size: 2 GB                                    | II J                        |
|----------------------------------------------------------------|------------------------------------------------------------|-----------------------------|
| Ê                                                              |                                                            |                             |
| File Name +                                                    |                                                            | Size Date                   |
| Constitution.docx                                              |                                                            | 26.6 KB 0/07/2024 11:38 AM  |
| ink Statement                                                  |                                                            | Rename<br>Delete            |
| lease upload a bank statement which verifies the payee name of | of your group. The account name should be clearly visible. |                             |
|                                                                | Drop files here or browse files<br>Maximum file size: 2.08 |                             |
| . 0                                                            |                                                            | ⊞ ≡                         |
|                                                                |                                                            | Size Date                   |
| ] File Name A                                                  |                                                            |                             |
| File Name A<br>Bank_statement.docx                             |                                                            | 26.6 KB 04/07/2024 11:38 AM |

You need to save your organisation profile. Then click the three dots and press "Delete".

|                    | Are the details above convect?                                                                                                    |                                                                                 |
|--------------------|----------------------------------------------------------------------------------------------------|---------------------------------------------------------------------------------|
|                    |                                                                                                    |                                                                                 |
|                    | ingeneous commission                                                                                                    | // letter abould state that funds will be rindfenced for your project/activity. |
| I wish to withdraw | ■ Drop Files here or borower Files<br>Maximum File are 2 all updated for all the revenues is they develop Confirmation                                                                                                    |                                                                                 |
| my application.    |                                                                                                    |                                                                                 |
|                    | The Name *                                                                                                    | Size Date                                                                       |
|                    | Bingfenoing_Confirmation.doex                                                                                                    | 26.7 KB 04/07/2024 1:50 PM                                                      |
|                    | C Ringferoing_Confirmation.pdf                                                                                                    | 24.1 KB 04/07/2024 1:50 PM                                                      |
|                    | Stere                                                                                                    | Total Piez                                                                      |
|                    | Please select your closest Anda store, you can use our store locator tool here to help you                                                                                                    |                                                                                 |
|                    | Select One w                                                                                                    |                                                                                 |
|                    | * Please provide details of the legal representatives of your organisation.                                                                                                    |                                                                                 |
|                    | E.g. directors, trustees and committee members. If you do not have a legal representative of your organisation, please provide details of the key persons who will have a algorificent role in handling the grant from Ande Foundation. |                                                                                 |
|                    | Enter Details                                                                                                    |                                                                                 |
|                    | 🚯 Save Dark 🛛 🛩 Satent                                                                                                    | NB/C<br>Q Withdraw                                                              |
|                    | Click "Withdraw" .                                                                                                    |                                                                                 |